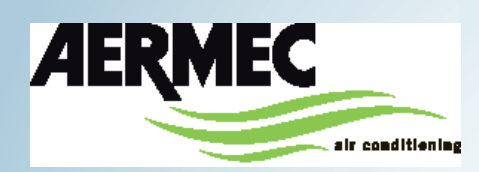

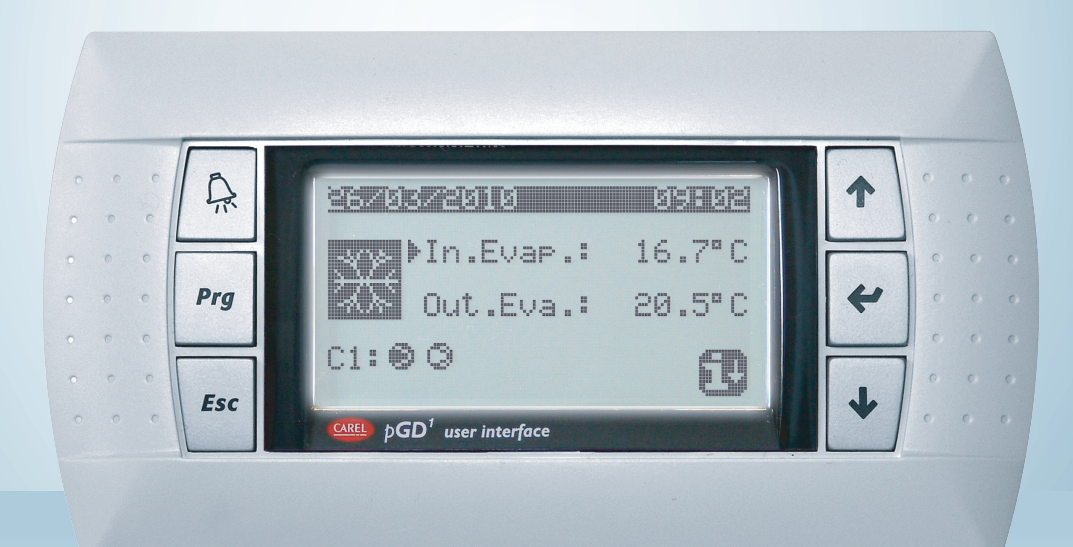

### **ANVÄNDAR MANUAL**

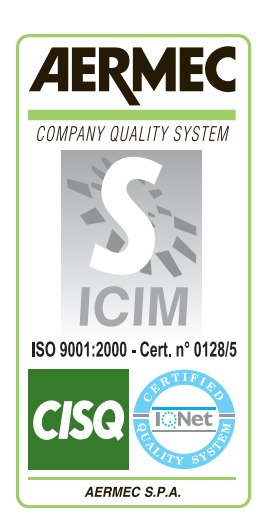

( )

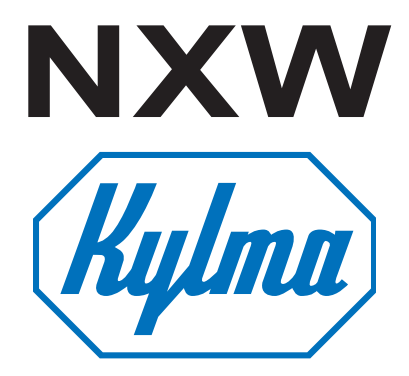

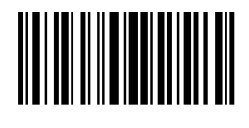

INXWUX - 4437800\_00 - 1005

| Användargränssnitt                                                   | 3                  |
|----------------------------------------------------------------------|--------------------|
| Monyupnetruktur och pavigoring                                       | J<br>I             |
| Användning av driftförhållando                                       | ı<br>í             |
| HIVID mony                                                           | ı<br>î             |
| SNARR MENV paramotrar                                                | ï                  |
| ON/OEE MENV parametrar                                               | ì                  |
| Agar tillslag og eller frågslag off fråg PCD1 papel                  | .।<br>宜            |
| INSTÄLLNING MENV parametrar                                          |                    |
| Display av aktuell inställningsvärde                                 | L<br>L             |
| Inställning av driftvärden för KVI DPIET läge                        | .J<br>I            |
| Installning av unitvaluen för VÄPMEDPIET läge                        | .J<br>I            |
| KVI A/VÄPME mony parametrar                                          | .J<br>F€           |
| Inställning av driftläge                                             | .ı €<br>F€         |
| KI OCK/PERIOD MENV parametrar                                        |                    |
| Inställning av systemets datum och tid                               |                    |
| Installning av systemets uatum och tid                               |                    |
|                                                                      |                    |
|                                                                      | .1 G<br>È∓C        |
| IN_/IITGÅNGSDATA MENY parameters                                     | FH                 |
| HÖG/LÅG trycks transduktor analoga ingångar                          | FH.                |
| Förångare IN/OUT temperature analoga ingångar                        | <br>FH             |
| Kondensor LITGÅENDE temperatur analoga ingångar                      | .I I I<br>FH       |
| Kondensor NIGÅENDE temperatur analoga ingångar                       | <br>FI             |
| HÖG/LÅG tryck tryckbrytningsstatus digitala ingångar                 | .i i<br>11         |
| Fiärrkommandon digitala ingångar                                     | . 11<br>11         |
| Kompressor motorskyddsbrytare, flödesvakt digitala ingångar          | FÍ                 |
| Kompressor 2 motorskyddsbrytare digital ingångar och kompressorfaser | <br>FÍ             |
| Förångarnumn motorskyddsbrytare digitala ingångar                    | .i i<br>FÍ         |
| Kondensor flödesvakt digitala ingång                                 | Истî               |
| Kompressorer digitala utgångar                                       | FÎ                 |
| Kondensor, cirkulationsnumn digitala utgågnar                        | 16                 |
| Fryeskyddsvärmare och kompressor fas larm, digitala utgångar         | 17                 |
| Förångar cirkulationspump digitala utgångar                          | 17                 |
| Magnetventiler, digitala utgångar                                    | . 17               |
| 4-vägs ventiler, digitala utgångar                                   | 18                 |
| Historiska I ARM                                                     | 10                 |
| Evempel nå larmhistorik                                              | 10                 |
|                                                                      | 20                 |
| Val av enråk                                                         | 20                 |
| Möiliggöra språkval vid uppstart                                     | .20                |
| Display av systeminformation                                         | 20                 |
| Display av bysterninformation                                        | .20                |
| Display av pariolada ess                                             | 21                 |
| Display av kompressorernas drifttid                                  | . <u>-</u> 1<br>21 |
| Display av cirk nump drifttid Kompressor                             | 21                 |
| Summeringstabell Larm                                                | 22                 |
| eannen gewoon Eann                                                   |                    |

### Användargränssnitt

Aggregatets kontrollpanel möjliggör snabb inställning av aggregatets funktions parametrar och dess display. Displayen är uppbyggd från en grafisk matris med 132 x 64 pixel för klar visning av funktionerna, visning av inställda paramet-

Användargränssnittet har en grafisk display med sex knappar för navigation. Displayerna är sorterade efter en rangordning av menyer, vilka kan aktiveras genom att trycka på navigationsknapparna. Displayen väljer dessa genom huvudmenyn. Navigation mellan de olika parametrarna utförs genom att använda piltangenterna, placerade på panelens högra sida.

Dessa knappar används även för ändring av de valda parametrarna..

rarna och eventuella registrerade larm Alla förinställningar och ändringar memoreras. Med installation av PGD1 fjärrkontroll är det möjligt att utföra alla funktioner och inställningar på avstånd. Efter ett strömbortfall, kan aggregatet automatiskt återstartas med alla tidagare utförda inställningar.

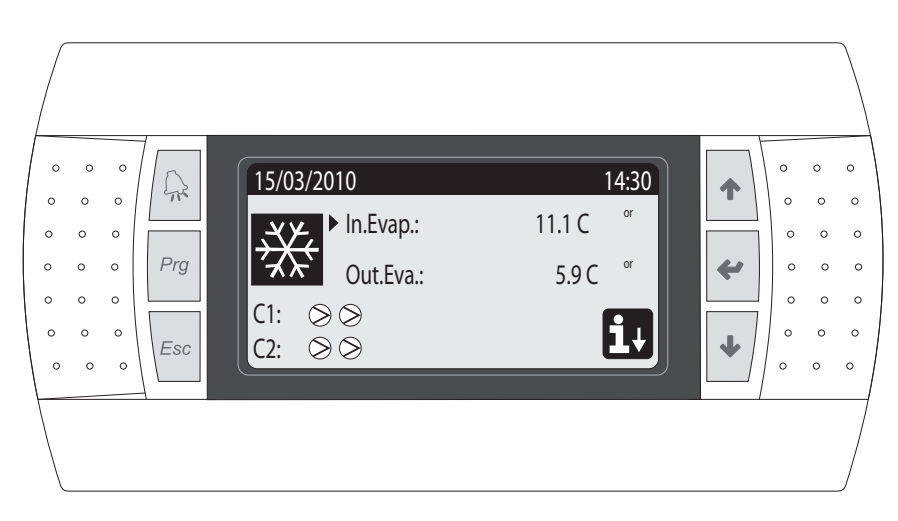

### GRÄNSSNITTS FUNKTIONSKNAPPAR

#### IKONER HUVUDMENY

| Funktion                                                                                                    | Кпарр                                                                                                    | lkon                                                                                                    | Betydelse                                                                                                    |
|----------------------------------------------------------------------------------------------------|----------------------------------------------------------------------------------------------------|----------------------------------------------------------------------------------------------------|----------------------------------------------------------------------------------------------------|
| A                                                                                                    | <ul> <li>LARM knapp</li> <li>Ett tryck; displayen visar aktiv larmlista</li> <li>Ett längre tryck (minst 5 sek.) återställer aktiv larm-<br/>lista</li> </ul> | ***                                                                                                    | Kyldrift aktiverad                                                                                                    |
| Prg                                                                                                    | <ul> <li>MENY AKTIVERINGS knapp</li> <li>Genom att trycka in knappen; aktiveras navigeringen<br/>mellan menyerna.</li> </ul>                                  |                                                                                                    | Värmedrift aktiverad                                                                                                    |
| Esc                                                                                                    | <ul> <li>MENY ESC knappen</li> <li>Genom att trycka in denna knapp kommer man tillbaka<br/>till den tidigare menyn.</li> </ul>                                |                                                                                                    | Samtidig avfrostningsdrift aktiverad<br>Separat avfrostningsdrift aktiverad. Driftläget är endast                            |
| NAVIGATIONS knapp (+)     Denna knapp gör det möjligt att navigera mellan meny-                                                                                                    |                                                                                                    | ··· 🔥                                                                                                    | tillgängligt för 2-kretssystem. Möjligt att utföra avfrostning<br>för endast en krets.                                       |
| 1                                                                                                    | erna/parametrar/gå till nästa meny/parametrar.                                                                                                    | lkon                                                                                                    | Betydelse                                                                                                    |
|                                                                                                    | er, ökning av valt parametervärde.                                                                                                    | $\bigcirc$                                                                                                    | <ul> <li>FAST ikon = Kompressor OFF.</li> <li>BLINKANDE ikon = kompressor i tillslagsfas (stand by, säkerhetstid)</li> </ul> |
| <ul> <li>Genom att trycka in denna knapp under navigationen<br/>mellan menyerna, väljes vald meny.</li> <li>Genom att trycka in knappen under navigationen mell-<br/>an parametrarna, väljs parameter (visas i displayen)</li> </ul> |                                                                                                    | <ul> <li>FAST ikon = Kompressor ON.</li> <li>BLINKANDE ikon = kompressor i frånslagsfas (stand by, säkerhetstid)</li> </ul> |                                                                                                    |
| <ul> <li>och ger tillträde till ändringsläget.</li> <li>Genom att trycka in knappen i ett ändringsläge, konfirmeras det valda värdet hos den aktuella parametern.</li> </ul>                                                         |                                                                                                    | $\otimes$                                                                                                    | Kompressor, överkryssad                                                                                                    |
| NAVIGATIONS knapp (-)                                                                                                    |                                                                                                    |                                                                                                    | Begränsad kompressor                                                                                                    |
| Genom att trycka in denna knapp under havigeringen mellan menyerna/parametrarna, tillåtes att passera de tidigare menyerna/parametrarna.                                                                                             |                                                                                                    | Kompressor i larmsituation                                                                                                  |                                                                                                    |
|                                                                                                    | minskas värdet hos den valda parametern.                                                                                                    | i↓                                                                                                    | Tillgång till "quick meny", tryk in 💉 knappen                                                                                |

### Meny struktur och navigering

Navigering i de olika menyerna för driftinställning hos NXW aggregaten, redovisas i layouten här nedan. I denna layout finns de varierande menyerna presenterade, via vilka aggregat funktionerna väljes och vilka funktionsknappar som skall användas för navigering mellan de olika menyerna.

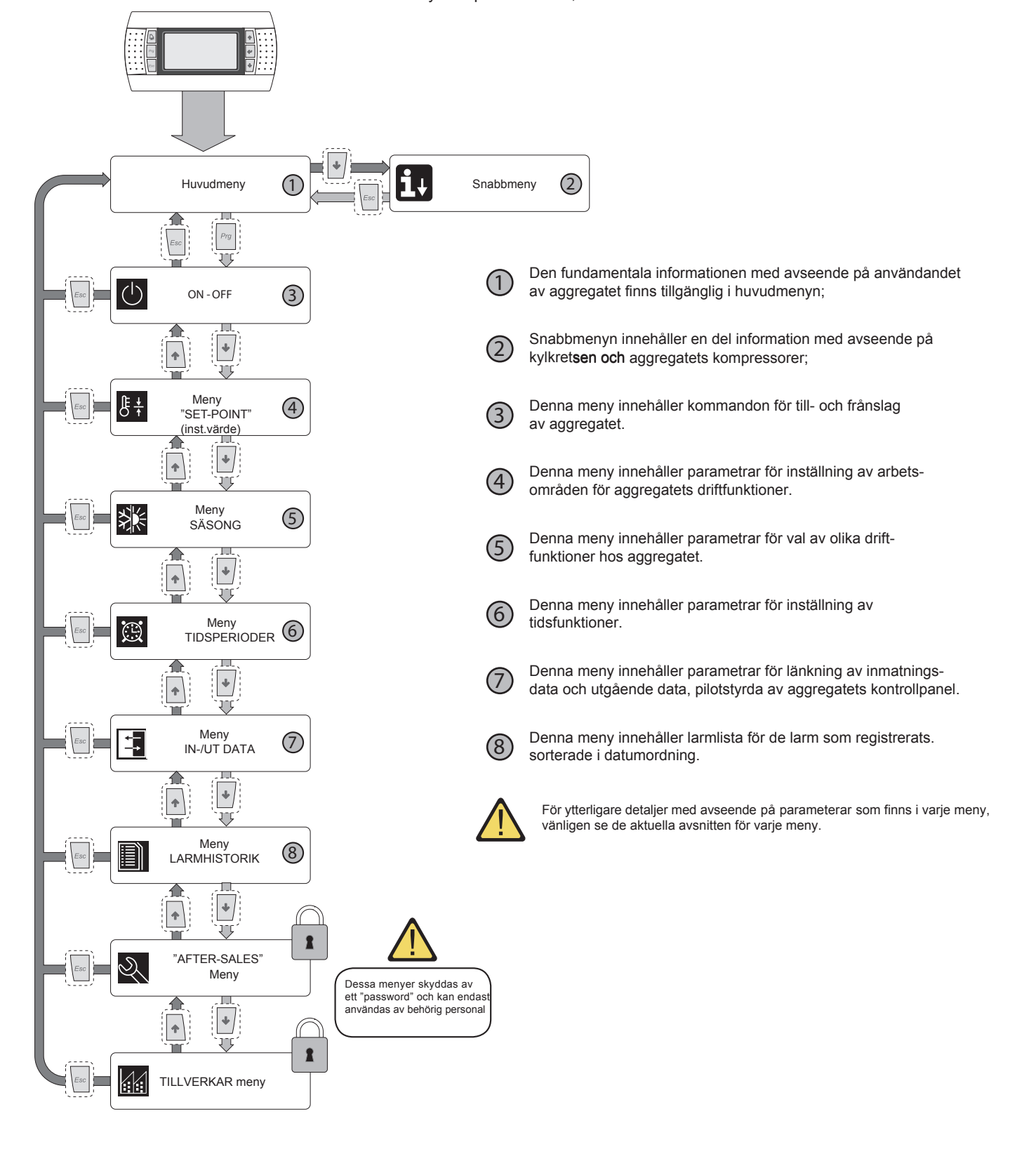

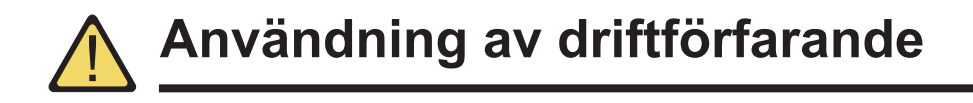

För att kunna använda och modifiera parametrarna på NXW aggregatet så måste kontrollpanelens gränssnitt användas. De fundamentala funktionerna som användaren måste kunna använda korrekt är följande:

- (1) Att gå från en menyn till en annan
- (2) Val och modifiering av parametrar

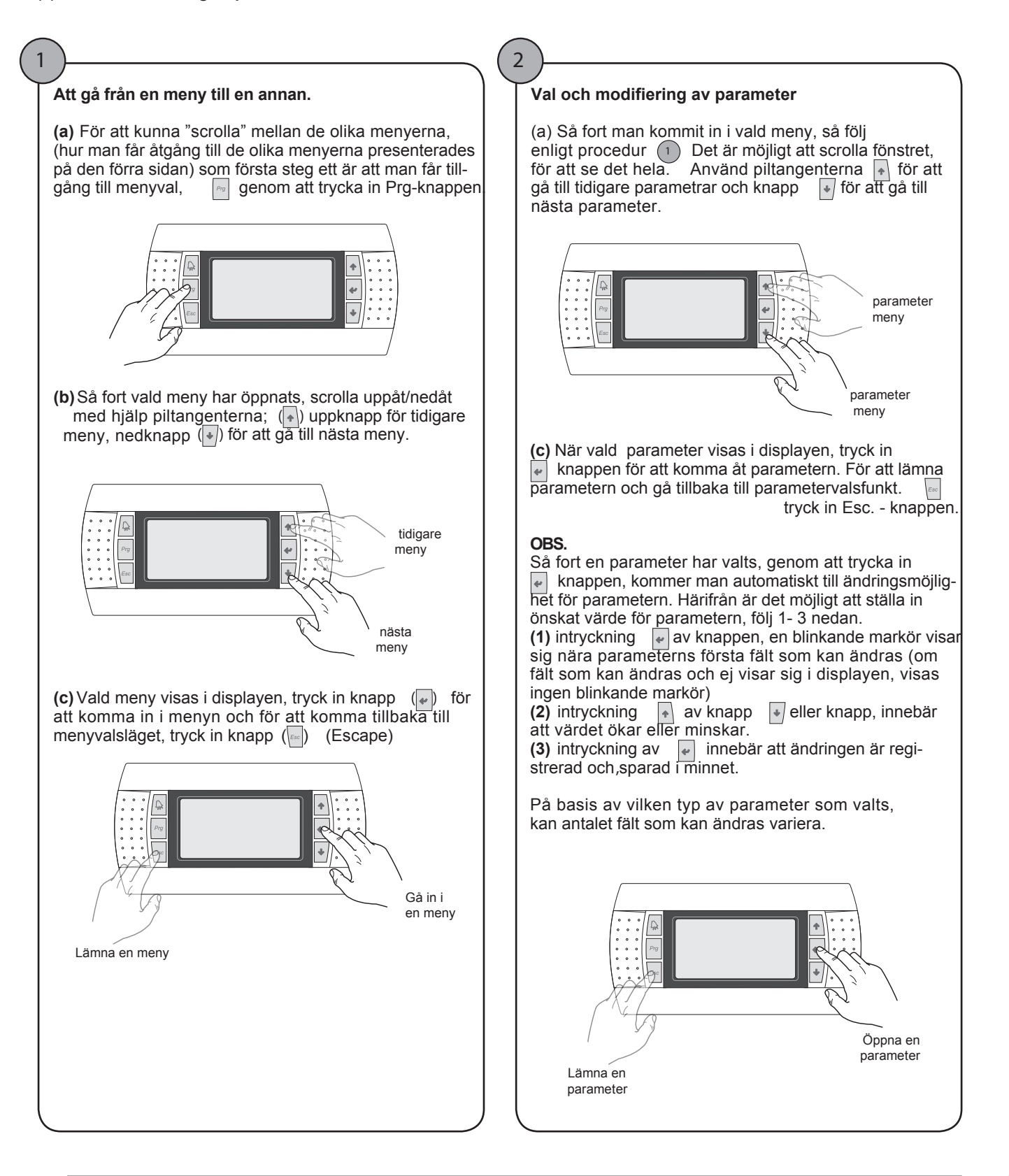

## HUVUD meny

| HUVUD meny                                                                                    |       |                                                                                                    |  |
|-----------------------------------------------------------------------------------------------|-------|----------------------------------------------------------------------------------------------------|--|
| Visningsbart i displayen                                                                      | Index | Display/Parameter                                                                                                    |  |
|                                                                                               | Α     | Datum och tid: dessa data visas endast i detta fönster (förvalt fönster vid aggr. tillslag eller under normal drift)                                                                                                    |  |
|                                                                                               | В     | Förångare, inkommande temp: visar i displayen returvatten-<br>temperaturen till systemet                                                                                                    |  |
|                                                                                               | С     | Förångare, utgående temp: visar i displayen producerad vattentemperatur från aggregatet.                                                                                                    |  |
| A A                                                                                           | D     | SNABB MENY knappen: ikonen visar tillgägnglighet till snabb menyn (för tillgång till denna 💽 tryck in knappen)                                                                                                    |  |
| 15/03/2010<br>■ 15/03/2010<br>■ 11.1 C<br>0ut.Eva:: 5.9 C<br>■ C1: >><br>G C2: >><br>■ C2: >> | E     | Driftläge: visar aktuellt driftläge<br>• Kyldriftläge<br>• Värmedriftläge<br>• Samtidig avfrostningsläge<br>• Separat avfrostningsläge                                                                                                    |  |
|                                                                                               | F/G   | Kompressorkrets 1/2 situation: statusen hos kompressorerna<br>i krets 1/2 finns representerade (om aggregatet har 2 kyl-<br>kretsar) med en ikon (om krets 1 och 2 består av flera kom-<br>pressorer, kommer en ikon att användas för varje kom-<br>pressor) De ikoner som används är följande: |  |
|                                                                                               |       | <ul> <li>FAST ikon = kompressor OFF</li> <li>BLINKANDE ikon = kompressor i tillslagsfas, stand-<br/>by, säkerhetstid.</li> </ul>                                                                                                    |  |
|                                                                                               |       | <ul> <li>FAST ikon = kompressor ON</li> <li>BLINKANDE ikon = kompressor i frånslagsfas, stand-<br/>by, säkerhetstid</li> </ul>                                                                                                    |  |
|                                                                                               |       | Kompressor överkryssad, off                                                                                                    |  |
|                                                                                               |       | Begränsad kompressor                                                                                                    |  |
|                                                                                               |       | <u>∧</u> Kompressorlarm                                                                                                    |  |

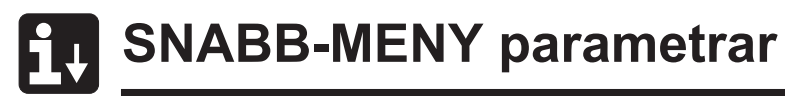

| HUVUD MENY - SNABB MENY- Kylkrets, information                                                                                                    |       |                                                                                                    |  |
|----------------------------------------------------------------------------------------------------|-------|----------------------------------------------------------------------------------------------------|--|
| Visningsbart i displayen                                                                                                    | Index | Display/Parameter                                                                                                    |  |
|                                                                                                    | Α     | Kretsnummer: Visar till vilken kylkrets data i displayen refererar till.                                                                                                    |  |
| A                                                                                                    | В     | Högtryck: Visar högtrycksvärdet, mätt i kylkretsen.<br>Detta värde anges i bar och motsvarande temperatur-<br>värde visas också i displayen.                                                                                                    |  |
| B         HP1: 12.0barg         15.9 C         °           C         LP1: 14.0barg         21.1 C         °           D         Comp1:ON         Comp2:OFF | С     | Lågtryck: Visar lågtrycksvärdet, uppmätt i kylkretsen.<br>Detta värde anges i bar och motsvarande temperatur-<br>värde visas också i displayen.                                                                                                    |  |
|                                                                                                    | D/E   | Kompressor 1/2 situation: Visar statusen hos kompressor 1<br>(i den refererade kretsen), denna status kan vara en av<br>följande:<br>ON= kompressor ON;<br>OFF = kompressor OFF;<br>OFF larm = kompressor off, beroende av larm.<br>ON stand-by 180 sek. = kallar på kompressor men kan ej<br>slås till, beroende på säkerhetstid.<br>OFF stand-by 180 sek. = kallar på frånslag av kompressorn<br>men kan ej slå från, beroende på säkerhetstid. |  |

| HUVUD MENY - SNABB MENY - Generella reglerinställningar                               |       |                                                                                                    |  |
|---------------------------------------------------------------------------------------|-------|----------------------------------------------------------------------------------------------------|--|
| Visningsbart i displayen                                                              | Index | Display/Parameter                                                                                                    |  |
| A                                                                                     | Α     | Aggregat: Visar de generella parametrar med vilket aggre-<br>gatet ställts in.                                              |  |
| Aggregat<br>Current set.: 12.0 C °<br>C Regul.temp.: 16.8 C °<br>Step required: 01/02 | В     | Aktuellt inställningsvärde: Visar de aktuell inställda värdena för arbetsdrift.                                             |  |
|                                                                                       | С     | Regleringstemperatur: Visar den temperatur som givaren registrerat (dessa givare kan variera, beroende på typ och funktion) |  |
|                                                                                       | D     | Begärda dellast steg: Visar hur många kompressorer som som ögonblick för ögonblick efterfrågas.                             |  |

FLER PARAMETRAR KAN VISAS I DISPLAYEN, ENDAST GENOM AERMEC SERVICE

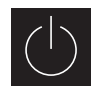

# ON/OFF MENY parametrar

| ON/OFF meny - Aggregat till-slag eller från-slag från PGD1 panel                                                              |       |                                                                                                    |  |
|----------------------------------------------------------------------------------------------------|-------|----------------------------------------------------------------------------------------------------|--|
| Visningsbart i displayen                                                                                                    | Index | Display/Parameter                                                                                                    |  |
|                                                                                                    | Α     | Aggregat On/Off: Visar aggregatets On/Off status                                                                                                    |  |
| A                                                                                                    | В     | Fönster address: Den logiska adressen                                                                                                    |  |
|                                                                                                    | С     | Status: Visar aktuell status hos aggrgatet.                                                                                                    |  |
| On/Off Unit<br>Unit address: 1<br>C Actual state: Unit On<br>Change to: SWITCH ON<br>Parametrar som kan ändras av<br>brukaren | D     | Ändring till: Visar status till vilket aggregatet skall ändras,<br>efter det att parametervärdet konfirmerats. Normalt är<br>värdet i detta fält samma som värdet i fält C. För att<br>slå-till (om aggregatet är i off-läge) eller slå-ifrån (om aggre-<br>gatet är i on-läge) måste detta fält modifieras och modifika-<br>tionen konfirmeras (via "val och modifiering av parameter".<br>Förfarandet förklaras i användar kapitlet). |  |

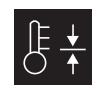

# INSTÄLLNINGSVÄRDE MENY parametrar

| INSTÄLLNINGSVÄRDE meny- Displayen visar aktuellt inställningsvärdet |       |                                                                                                    |  |
|---------------------------------------------------------------------|-------|----------------------------------------------------------------------------------------------------|--|
| Visningsbart i displayen                                            | Index | Display/Parameter                                                                                      |  |
| A                                                                   | Α     | Inställt värde: Visar arbetstemperaturen                                                               |  |
| B Courrent setpoint:<br>12.0 C                                      | В     | Aktuellt inställt värde: Visar aktuell arbetstdrifttemperatur<br>på basis av önskad funktiondriftläge. |  |

| INSTÄLLNINGSVÄRDE meny - Inställning driftvärden för KYLDRIFT |       |                                                                                                  |  |  |
|---------------------------------------------------------------|-------|--------------------------------------------------------------------------------------------------|--|--|
| Visningsbart i displayen                                      | Index | Display/Parameter                                                                                |  |  |
|                                                               | Α     | Inställt värde: visar arbetstemperaturen                                                         |  |  |
| Setpoint                                                      | B     | Kyldrift; inställt värde 1: visar temperaturinställningen för aggregatets arbetsläge i kyldrift. |  |  |
| Cooling setpoint 1:                                           | С     | Kyldrift; inställt värde 2: ANVÄNDS EJ                                                           |  |  |
| Cooling setpoint 2:                                           |       |                                                                                                  |  |  |
| Parameters that can be modified by the user                   |       |                                                                                                  |  |  |

| INSTÄLLNINGSVÄRDE meny - Inställning driftvärden för VÄRMEDRIFT |       |                                                                                                    |  |
|-----------------------------------------------------------------|-------|----------------------------------------------------------------------------------------------------|--|
| Visningsbart i displayen                                        | Index | Display/Parameter                                                                                    |  |
|                                                                 | Α     | Inställt värde: visar arbetstemperaturen                                                             |  |
| Setpoint                                                        | B     | Värmedrift; inställt värde 1: visar temperaturinställningen för aggregatets arbetsläge i värmedrift. |  |
| B Heating setpoint 1:<br>40.0 C °                               | С     | Värmedrift; inställt värde 2: ANVÄNDS EJ                                                             |  |
| € Heating setpoint 2:<br>− C °                                  |       |                                                                                                    |  |
| Parameterar som kan ändras<br>av brukaren.                      |       |                                                                                                    |  |

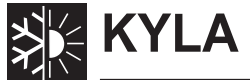

# KYLA / VÄRME meny parametrar

| KYLA/VÄRME menY - Inställning av driftfunktion |       |                                                          |  |
|------------------------------------------------|-------|----------------------------------------------------------|--|
| Visningsbart i displayen                       | Index | Display/Parameter                                        |  |
| A                                              | Α     | Kyla/Värme: Visar driftfunktionen hos aggregatet         |  |
| Cooling/Heating<br>Unit mode: COOLING          | B     | Aggregat Funktion: Visar driftfunktionen hos aggregatet. |  |

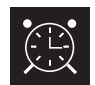

# KLOCK / INTERVALL MENY parametrar

| KLOCK/INTERVALL meny - Inställning av datum och tid för systemet |       |                                                              |  |
|------------------------------------------------------------------|-------|--------------------------------------------------------------|--|
| Visningsbart i displayen                                         | Index | Display/Parameter                                            |  |
| A                                                                | Α     | Klocka: Visar datum och tid för systemet                     |  |
| Clock                                                            | В     | Dag: Visar veckodagen (på basis av system-<br>inställningen) |  |
| Day: Monday     gg/mm/aa     20(/03/10)                          | C     | Datum: Visar dagens datum                                    |  |
| Hour: 12:04                                                      | D     | Tid: Visar aktuell tid                                       |  |
| Parameterar som kan ändras<br>av brukaren                        |       |                                                              |  |

| KLOCK/INTERVALL meny - Inställning av aktuell tid                                                                                                    |       |                                                                                                    |  |
|----------------------------------------------------------------------------------------------------|-------|----------------------------------------------------------------------------------------------------|--|
| Visningsbart i displayen                                                                                                    | Index | Display/Parameter                                                                                                    |  |
|                                                                                                    | Α     | Klocka: Visar datum och tid för systemet                                                                                                    |  |
|                                                                                                    | B     | Dag: Visar veckodagen (på basis av system-<br>inställningen)                                                                                                    |  |
| Clock           Day:MONDAY         NO           Coopy to:MONDAY         NO           Cool         Heat           1:         08:30         SET1         SET1           2:         22:00         SET1         SET1           3:         23:00         OFF         SET1           4:        :- | C     | Kopiera till: Visar möjligheten att kopiera tidsintervallsinställ-<br>ningen till vald dag i fält B, även för andra dagar.<br>(för att slippa upprepa samma inmatning). Detta kan med<br>fördel användas för kopiering av en enskild dag (välj bes-<br>tämd dag) eller veckans alla dagar.                                                                                                    |  |
|                                                                                                    | D     | Start tidsperiod: Visar starttiden för de olika tidsperioderna<br>(max. fyra perioder per dag). Den är endast specificerad<br>som tänkt starttidsperiod och efter slutet av startperioden<br>tar nästa startperiod vid.                                                                                                    |  |
| D E F                                                                                                    | E/F   | Kyla/Värme: Visar den inställning som används under den<br>specifika tidsperioden i kyl- eller värmedriftläge. Kom ihåg<br>tidsperioderna som är specificerade i denna meny an-<br>vänds under vinter- (värmedrift) och sommarperioden<br>(kyldrift). På basis av aktiverat driftläge hos aggregatet,<br>kommer lämpliga inställningar verkställas. Möjliga inställ-<br>ningar för kyla och värme är:<br>• SET1= aggregat ON och fungerar med inställning 1 |  |
| Parametrar som kan ändras<br>av brukaren                                                                                                    |       | <ul> <li>(följdriktig inställning väljs på basis av den aktiverade<br/>vinter-/sommarperioden)</li> <li>OFF = aggregatet är frånslaget.</li> </ul>                                                                                                    |  |

| KLOCK / INTERVALL meny - Inställning SPECIAL TIDSPERIODER |       |                                                                                                    |
|-----------------------------------------------------------|-------|----------------------------------------------------------------------------------------------------|
| Visningsbart i displayen                                  | Index | Display/Parameter                                                                                                    |
|                                                           | Α     | Klocka: Visar datum och tid hos systemet                                                                                                    |
| Ø                                                         | В     | Special perioder: Visar en maximal serie av tre perioder<br>(perioden avser minst två dagar) inom vilket ett visst för-<br>farande kan programmeras)<br>VARNING: inställningar, special perioder har prioritet<br>före normala tidsperioder.                                                                                                    |
| B Period scheduler                                        | C     | Start: Visar stardatum för vald special period (kom ihåg<br>att vald period endast kan specifieras inom rådande årtal,<br>därför är datum uttryckt som dag och månad)                                                                                                    |
|                                                           | D     | Stop: Visar datumslutet av vald special period (kom ihåg<br>att vald period endast kan specifieras inom rådande årtal,<br>därför är datum uttryckt som dag och månad).                                                                                                    |
| Parametrar som kan ändras                                 | E/F   | <ul> <li>Kyla/Värme: Visar den inställning som används under specialtids perioden i kyl- eller värmedriftläge. Kom ihåg att tidsperioderna som är specifierade i denna meny används under vinter- (värmedrift) och sommarperioden (kyldrift). På basis av aktiverat driftläge hos aggregatet, kommer lämpliga inställningar verkställas. Möjliga inställningar för kyla och värme är:</li> <li>SET1= aggregat ON och fungerar med inställning 1 (följdriktig inställning väljs på basis av den aktiverade</li> </ul> |
| av brukaren                                               |       | <ul> <li>vinter-/sommarperioden)</li> <li>OFF = aggregatet är frånslaget.</li> </ul>                                                                                                    |

| KLOCK / INTERVALL meny - Inställning SPECIAL DAGAR                      |       |                                                                                                    |  |
|-------------------------------------------------------------------------|-------|----------------------------------------------------------------------------------------------------|--|
| Visningsbart i displayen                                                | Index | Display/Parameter                                                                                                    |  |
|                                                                         | Α     | Klocka: Visar datum och tid hos systemet                                                                                                    |  |
|                                                                         | В     | Special dagar: Visar en serie av dagar när ett visst för-<br>farande kan programmeras.<br>VARNING: inställningar, special dagar har prioritet<br>före normala tidsperioder och special perioder.                                                                                                    |  |
| B Spec.days Cool Heat<br>SD1: 25/04 OFF<br>SD2: 01/05 SET1              | C     | Start: Visar vald specialdag (kom ihåg att vald specialdag<br>endast kan specifieras inom rådande årtal, därför är datum<br>uttryckt som dag och månad).                                                                                                    |  |
| SD4: -/-<br>SD5: -/-<br>SD5: -/-<br>SD6: -/-<br>SD6: -/-<br>C<br>D<br>E | D/E   | <ul> <li>Kyl/Värme: Visar den inställning som används under specialtids perioden i kyl- eller värmedriftläge. Kom ihåg att tidsperioderna som är specifierade i denna meny används under vinter- (värmedrift) och sommarperioden (kyldrift). På basis av aktiverat driftläge hos aggregatet, kommer lämpliga inställningar verkställas. Möjliga inställningar för kyla och värme är:</li> <li>SET1= aggregat ON och fungerar med inställning 1</li> </ul> |  |
| Parametrar som kan ändras<br>av brukaren.                               |       | <ul><li>(följdriktig inställning väljs på basis av den aktiverade<br/>vinter-/sommarperioden)</li><li>OFF = aggregatet är frånslaget.</li></ul>                                                                                                    |  |

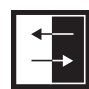

# IN-/UTGÅNGSNGSDATA MENY parametrar

| IN/UTGÅNGSGSDATA meny - HÖG/LÅG trycks transduktor, analoga ingångar                                                                     |       |                                                                                                    |
|----------------------------------------------------------------------------------------------------|-------|----------------------------------------------------------------------------------------------------|
| Visningsbart i displayen                                                                                                    | Index | Display/Parameter                                                                                                    |
| Input/Output<br>■<br>Master:Analog input<br>©<br>B1= High press.circ.1:<br>13.6barg 20.1 C °<br>B2= Low press.circ.1:<br>11.8barg 15.4 C | Α     | Ingångar/Utgångar: Visar statusen för de olika in- och<br>utgångarna.                                                                         |
|                                                                                                    | В     | Master:Visar typ av data som visas i displayen.<br>Displayen kan visa:<br>• Analoga ingångar;<br>• Digitala ingångar;<br>• Digitala utgångar; |
|                                                                                                    | С     | <b>B1:</b> Visar det avlästa värdet på högtryckssisdan, kylkretsen.<br>Denna avläsning presenteras som ett tryck- och<br>temperaturvärde      |
|                                                                                                    | D     | <b>B2:</b> Visar det avlästa värdet på lågtryckssidan, kylkretsen.<br>Denna avläsning presenteras som ett tryck- och<br>temperaturvärde       |

| IN/UTGÅNGSGSDATA meny - Förångare IN/OUT temperatur analoga ingångar                                                                      |       |                                                                                                    |
|----------------------------------------------------------------------------------------------------|-------|----------------------------------------------------------------------------------------------------|
| Visningsbart i displayen                                                                                                    | Index | Display/Parameter                                                                                                    |
| B<br>Hnput/Output<br>B<br>Master analog input<br>C<br>B3= Outlet water evap.<br>temp.: 20.5 C °<br>B4= Inlet water evap.<br>temp.: 16.9 C | Α     | Ingångar/Utgångar: Visar statusen för de olika in- och<br>utgångarna.                                                                          |
|                                                                                                    | В     | Master:Visar typ av data som visas i displayen.<br>Displayen kan visa:<br>• Analoga ingågngar;<br>• Digitala ingångar;<br>• Digitala utgångar; |
|                                                                                                    | С     | B3:Visar temperaturvärdet på utgående vatten från<br>förångaren                                                                                |
|                                                                                                    | D     | B2:Visar temperaturvärdet på inkommande vatten till<br>förångaren.                                                                             |

| IN/UTGÅNGSDATA meny - Kondensor UTGÅENDE temperatur analoga ingångar |       |                                                                                                    |
|----------------------------------------------------------------------|-------|----------------------------------------------------------------------------------------------------|
| Visningsbart i displayen                                             | Index | Display/Parameter                                                                                                    |
| A                                                                    | Α     | Ingångar/Utgångar: Visar statusen för de olika in- och utgångarna.                                                                             |
| B Master analog input<br>C B5= Outlet cond.reg.<br>temp.: 30.0 C °   | В     | Master: Visar typ av data som visas i displayen.<br>Displayen kan visa:<br>• Analoga ingångar;<br>• Digitala ingångar;<br>• Digitala utgångar; |
|                                                                      | С     | B5:Visar temperaturvärdet utgående vatten från kondensorn.                                                                                     |

| IN/UTGÅNGSDATA meny - Kondensor INGÅENDE temperatur analoga ingångar |       |                                                                                                    |
|----------------------------------------------------------------------|-------|----------------------------------------------------------------------------------------------------|
| Visningsbart i displayen                                             | Index | Display/Parameter                                                                                                    |
| A                                                                    | Α     | Ingångar/Utgångar: Visar ststusen för de olika in- och utgångarna.                                                                             |
| B Master analog input<br>© B10= Inlet water cond.<br>temp.: 14.3 C ° | В     | Master: Visar typ av data som visas i displayen.<br>Displayen kan visa:<br>• Analoga ingångar:<br>• Digitala ingångar;<br>• Digitala utgångar; |
|                                                                      | С     | <b>B10:</b> Visar temperaturvärdet på inkommande vatten till kondensorn.                                                                       |

| IN/UTGÅNGSDATA meny - HÖG/LÅG tryck. Tryckbrytningsstatus digitala ingångar                          |       |                                                                                                    |
|----------------------------------------------------------------------------------------------------|-------|----------------------------------------------------------------------------------------------------|
| Visningsbart i displayen                                                                             | Index | Display/Parameter                                                                                                    |
| B<br>Master digital input<br>C<br>01= High press.circ.1:<br>Chiuso<br>02=Low press.circ.1:<br>Chiuso | Α     | Ingångar/Utgångar; Visar statusen för de olika in- och<br>utgångarna.                                                                                                    |
|                                                                                                    | В     | Master: Visar typ av data som visas i displayen.<br>Displayen kan visa:<br>• Analoga ingångar<br>• Digitalingångar;<br>• Digitala utgångar;                                                                                                    |
|                                                                                                    | С     | <ul> <li>01: Visar statusen hos högtrycksvakten, monterad på kylkretsen.</li> <li>Statusen hos denna komponent kan vara en av följande:</li> <li>Stängd = Normalt driftläge.</li> <li>Öppen = Max. trycket har aktiverat högtrycksvakten (HÖG TRYCKS LARM)</li> </ul> |
|                                                                                                    | D     | <ul> <li>02: Visar statusen hos lågtrycksvakten, monterad på kylkretsen.</li> <li>Statusen hos denna komponent kan vara en av följande:</li> <li>Stängd = Normalt driftläge</li> <li>Öppen = Min. trycket har aktiverat lågtrycksvakten (LÅG TRYCKS LARM)</li> </ul>  |

| IN/UTGÅNGSDATA meny - Fjärrkommandon digitala ingångar               |       |                                                                                                    |
|----------------------------------------------------------------------|-------|----------------------------------------------------------------------------------------------------|
| Visningsbart i displayen                                             | Index | Display/Parameter                                                                                                    |
|                                                                      | Α     | Ingångar/ Utgångar: Visar statusen för de olika in- och<br>utgågngarna.                                                                                                    |
| A<br>Input/Output                                                    | В     | Master:Visar typ av data som visas i displayen.<br>Displayen kan visa:<br>• Analoga ingångar;<br>• Digitala ingångar;<br>• Digitala utgångar;                                                                                                    |
| Master digital input     O3= remote on-off:     O4= Cooling/Heating: | С     | <ul> <li>03: Visar statusen hos digitala ingången med fjärrkommando ON-OFF funktion. Statusen kan var en av följande:</li> <li>Stängd = Aggregat ON från fjärrkommando.</li> <li>Öppen = Aggregat OFF från fjärrkommando.</li> <li>- = Ingången används ej.</li> </ul>             |
|                                                                      | D     | <ul> <li>04: Visar statusen hos digitala ingången med fjärrkommando ON-OFF funktion. Statusen kan var en av följande:</li> <li>Stängd: KYLDRIFT inställd från fjärrkommando.</li> <li>Öppen = VÄRMEDRIFT inställd från fjärrkommando.</li> <li>- = Ingångne används ej.</li> </ul> |

| IN/UTGÅNGSDATA meny - Kompressor motorskyddsbrytare, flödesvakt digitala ingångar                              |                                                                                                    |                                                                                                    |  |
|----------------------------------------------------------------------------------------------------|----------------------------------------------------------------------------------------------------|----------------------------------------------------------------------------------------------------|--|
| Visningsbart i displayen                                                                                       | Index                                                                                                    | Display/Parameter                                                                                                    |  |
| A<br>B<br>Input/Output<br>Master digital input<br>05= Evap.water flow:<br>06= Ovrl.omp.1 circ.1:<br>Close<br>D | Α                                                                                                    | Ingångar/Utgångar: Visar statusen för de olika in- och<br>utgångarna                                                                                                    |  |
|                                                                                                    | В                                                                                                    | Master: Visar typ av data som visas i displayen.<br>Displayen kan visa:<br>• Analoga ingångar;<br>• Digitala ingångar;<br>• Digitala utgångar;                                                                                                    |  |
|                                                                                                    | С                                                                                                    | <ul> <li>05: Visar statusen hos flödesvakten, placerad på förångaren. Statusen på flödesvakten kan vara en av följande:</li> <li>Stängd = normal funktion</li> <li>Öppen = för liten vattenflödesmängd genom förångaren. (Flödesvakt larm)</li> </ul> |  |
|                                                                                                    | <ul> <li>06: Visar statusen hos kompressorns motorskyddsbrytare.</li> <li>Statusen visar en av följande:</li> <li>Stängd = normal funktion</li> <li>Öppen = kompressorbelastningen har nått sitt maximala värde. (Motorskyddsbrytar larm)</li> </ul> |                                                                                                    |  |

| IN/UTGÅNGSDATA meny - Kompressor 2 motorskyddsbrytare, digital ingångar och kompr.fase |       |                                                                                                    |
|----------------------------------------------------------------------------------------|-------|----------------------------------------------------------------------------------------------------|
| Visningsbart i displayen                                                               | Index | Display/Parameter                                                                                                    |
|                                                                                        | Α     | Ingångar/Utgångar: Visar statusen för de olika in- och<br>utgångarna                                                                                                    |
| Input/Output                                                                           | В     | Master: Visar typ av data som visas i displayen.<br>Displayen kan visa:<br>• Analoga ingångar;<br>• Digitala ingångar;<br>• Digitala utgångar;                                                                                                    |
| Master digital input     O7= Ovt.cmp.2 circ.1     O8= Serious alarm:     Close         | С     | <ul> <li>07: Visar statusen hos kompressorns motorskyddsbrytare.</li> <li>Statusen visar en av följande:</li> <li>Stängd = normal funktion</li> <li>Öppen = kompressorbelastningen har nått sitt maximala värde. (Motorskyddsbrytar larm)</li> </ul> |
|                                                                                        | D     | <ul> <li>08: Visar ingående status av faserna hos kompressorn.</li> <li>Statusen visar en av följande:</li> <li>Stängd = normal funktion.</li> <li>Öppen = fasfel hos kompressorn.</li> <li>(Allvarligt larm)</li> </ul>                             |

| IIN/UTGÅNGSDATA meny - Förångar pump motorskyddsbrytare digitala ingångar |       |                                                                                                    |
|---------------------------------------------------------------------------|-------|----------------------------------------------------------------------------------------------------|
| Visningsbart i displayen                                                  | Index | Display/Parameter                                                                                                    |
| A                                                                         | Α     | Ingångar/Utgångar: Visar statusen för de olika in- och<br>utgångar.                                                                                                    |
| B Master digital input<br>© 13= OvrLevap.pump 1:                          | В     | Master: Visar typ av data som visas i displayen.<br>displayen kan visa:<br>• Analoga ingångar;<br>• Digitala ingångar;<br>• Digitala utgångar;                                                                                                    |
| Close<br>14=Ovrt.evap.pump 2:<br>                                         | C/D   | <ul> <li>13-14: Visar ingående status hos förångarens cirk.pump motorskyddsbrytare.</li> <li>Statusen kan vara en av följande:</li> <li>Stängd = normal funktion.</li> <li>Öppen = cirk.pump motorn har nått max. belastning, (Cirkulationspump, motorskydds larm)</li> </ul> |

| IN/UTGÅNGSDATA meny - Kondensor flödesvakt digitala ingångar                |       |                                                                                                    |  |
|-----------------------------------------------------------------------------|-------|----------------------------------------------------------------------------------------------------|--|
| Visningsbart i displayen                                                    | Index | Display/Parameter                                                                                                    |  |
| A<br>Input/Output<br>B<br>Master digital input<br>©<br>17= Cond.water flow: | Α     | Ingångar/Utgångar: Visar statusen för de olika in- och utgångarna                                                                                                    |  |
|                                                                             | В     | Master: Visar typ av data som visas i displayen.<br>Displayen kan visa:<br>• Analoga ingångar;<br>• Digitala ingångar;<br>• Digitala utgångar;                                                                                  |  |
| Close                                                                       | С     | <ul> <li>17: Visar ingångens status hos flödesvakten, placerad på kondensorn. Displayen kan visa följande:</li> <li>Stängd = normal funktion</li> <li>Öppen = för lågt vattenflöd till kondensorn. (Flödesvakt larm)</li> </ul> |  |

| IN/UTGÅNGSDATA meny - Kompressorer digitala utgågngar |       |                                                                                                    |  |
|-------------------------------------------------------|-------|----------------------------------------------------------------------------------------------------|--|
| Visningsbart i displayen                              | Index | Display/Parameter                                                                                                    |  |
| A                                                     | Α     | Ingångar/Utgångar: Visar statusen för de olika in- och<br>utgångarna.                                                                                                    |  |
| B Master digital output<br>© 01= Comp.1 circ.1:       | В     | Master: Visar typ av data som visas i displayen.<br>Displayen kan visa:<br>• Analoga ingångar<br>• Digitala ingångar<br>• Digitala utgångar;                                    |  |
| 02= Comp.2 circ.1:                                    | C/D   | <ul> <li>01-02: Visar utgående status hos kompressorerna.</li> <li>Statusen kan vara en av följande:</li> <li>Stängd = kompressor ON</li> <li>Öppen = kompressor OFF</li> </ul> |  |

| IN/UTGÅNGSDATA meny - Kondensor cirk.pump digitala utgångar |           |       |                                                                                                    |
|-------------------------------------------------------------|-----------|-------|----------------------------------------------------------------------------------------------------|
| Visningsbart i displayen                                    |           | Index | Display/Parameter                                                                                                    |
| A                                                           |           | Α     | IIngångar/Utgångar: Visar statusen för de olika in- och utgångarna.                                                                                                    |
| B Master digital output<br>© 05= Condensing pump 1:         | Close<br> | В     | Master: Visar typ av data som visas i displayen.<br>Displayen kan visa:<br>• Analoga ingångar<br>• Digitala ingågngar;<br>• Digitala utgågngar;                                                                         |
| 06= Condensing pump 2:                                      |           | C/D   | <ul> <li>05-06: Visar utgående status hos kondensorernas cirk<br/>pumpar. Statusen kan vara en av följande:</li> <li>Stängd = cirk.pumpar ON</li> <li>Öppen = cirk.pumpar OFF</li> <li>- = finns inga pumpar</li> </ul> |

| IN/UTGÅNGSDATA meny - Frysskyddsvärmare och kompressor fas larm digitala utgångar                                           |       |                                                                                                    |  |
|----------------------------------------------------------------------------------------------------|-------|----------------------------------------------------------------------------------------------------|--|
| Visningsbart i displayen                                                                                                    | Index | Display/Parameter                                                                                                    |  |
|                                                                                                    | Α     | Ingångar /Utgångar: Visar statusen för de olika ut-/ingångarna.                                                                                                    |  |
| Input/Output       B     Master digital output       C     07= Antifreeze heater.       D     08= ASerius alarm:       Open | В     | Master: Visar typ av data som visas i displayen.<br>• Analoga ingångar;<br>• Digitala ingångar;<br>• Digitala utgångar;                                                                                                    |  |
|                                                                                                    | С     | <ul> <li>07: Visar stausen hos den digitala utgången, länkad till<br/>frysskyddsvärmaren. Statusen hos denna utgång kan vara<br/>en av följande:</li> <li>Stängd = normal drift.</li> <li>Öppen = fryskydds larm aktiverat.</li> </ul>                       |  |
|                                                                                                    | D     | <ul> <li>08: Visar statusen hos den digitala utgången, länkad till kompressorns fas-larm. Statusen hos denna utgång kan vara en av följande:</li> <li>Stängd = kompressor fas-larm, pågående</li> <li>Öppen = inget pågående kompressor fas-larm.</li> </ul> |  |
|                                                                                                    |       |                                                                                                    |  |
| IN/OTGANGSDATA meny - Forangar Cirk.pump digitala digangar.                                                                 |       |                                                                                                    |  |
| Visningsbart i displayen                                                                                                    | Index | Display/Parameter                                                                                                    |  |
| A                                                                                                    | Α     | Ingångar/Utgångar: Visar statusen för de olika in- och utgångarna.                                                                                                    |  |

|                                                                          |   | utgangarna.                                                                                                    |
|--------------------------------------------------------------------------|---|----------------------------------------------------------------------------------------------------|
| Input/Output<br>Master digital output<br>C 09=Evaporator pump 1:<br>Open | В | Master: Visar typ av data som visas i displayen.<br>• Analoga ingågngar;<br>• Digitala ingångar;<br>• Digitala utgångar;                                                     |
|                                                                          | С | <ul> <li>09: Visar utgående statusen hos förångar cirk.pumpen.</li> <li>Statusen kan vara en av följande:</li> <li>Stängd = pumpen ON</li> <li>Öppen = pumpen OFF</li> </ul> |

| IN/UTGÅNGSDATA meny - Magnet ventiler digitala utgångar                             |       |                                                                                                    |
|-------------------------------------------------------------------------------------|-------|----------------------------------------------------------------------------------------------------|
| Visningsbart i displayen                                                            | Index | Display/Parameter                                                                                                    |
| B Master digital output<br>C 10= Liquid solenoid 1:<br>D 11= Liquid solenoid 2:<br> | Α     | Ingångar/Utgångar: Visar statusen för de olika in- och utgångar.                                                                                                    |
|                                                                                     | В     | Master: Visar typ av data som visas i displayen.<br>• Analoga ingångar;<br>• Digitala ingångar;<br>• Digitala utgångar;                                                                                                    |
|                                                                                     | C/D   | <ul> <li>10-11: Visar utgående status hos magnetventilen.</li> <li>Statusen kan vara en av följande:</li> <li>Stängd = magnetventilen ON</li> <li>Öppen = magnetventilen OFF</li> <li>- = magnetventil finns ej</li> </ul> |

| IN/UTGÅNGSDATA meny - 4-vägs ventiler digitala utgångar |       |                                                                                                    |  |
|---------------------------------------------------------|-------|----------------------------------------------------------------------------------------------------|--|
| Visningsbart i displayen                                | Index | Display/Parameter                                                                                                    |  |
| A                                                       | Α     | Ingångar/Utgångar: Visar status för de olika in- och<br>utgångar                                                                                                    |  |
| B Master digital output<br>(C) 12=4Way valve circ.1:    | В     | Master: Visar typ av data som visas i displayen.<br>Displayen kan visa:<br>• Analoga ingångar;<br>• Digitala ingångar;<br>• Digitalutgångar;                                                                                    |  |
| D 13= 4Way valve circ.2:                                | C/D   | <ul> <li>12-13: Visar utgående status hos 4-vägsventilerna.</li> <li>Statusen kan vara en av följande:</li> <li>Stängd = 4-vägsventilen ON</li> <li>Öppen = 4-vägsventilen OFF</li> <li>- = finns ingen 4-vägsventil</li> </ul> |  |

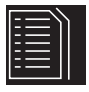

### Historiska LARM (larmhistorik)

Den larmhistoriska menyn innehåller ej användarparametrar, liknade de tidigare menyerna. Det ät möjligt att "scrolla" de senaste 50 registrerade larmen med data och en del information som sparats med hänsyn till statusen hos aggregatet vid larmtillfället.

Navigera genom denna meny med ( i ) knappen. Det första visade larmet är det som senast registrerats. Larm med index 001 representerar det äldsta larmet.

| HISTORISK LARM meny - Exempel på historiska larm                                                                                                    |       |                                                                                                    |
|----------------------------------------------------------------------------------------------------|-------|----------------------------------------------------------------------------------------------------|
| Visningsbart i displayen                                                                                                    | Index | Display                                                                                                    |
| A       Data logger         D       N.016 15:47         26/03/10       B         ALC30       ALC30         Ovrl. comp.2 circ.1       Inlet.evap:         16.9 C       •         Outlet evap:       20.9 C | Α     | Historiska larm: Visar de registrerade och minnessparade larmen.                                                                       |
|                                                                                                    | В     | Datum: Visar tid och datum när larmet registrerades.                                                                                   |
|                                                                                                    | С     | Index: Visar indexet med vilket larmet sparats i minnet.<br>Det lägsta indexnummret anger det älsta larmet.                            |
|                                                                                                    | D     | Kod: Visar identifieringskoden av larmet (se larm-<br>tabell)                                                                          |
|                                                                                                    | Е     | Beskrivning: Enkel beskrivning av larmet.                                                                                              |
|                                                                                                    | F/G   | Ingångar/Utgångar: Visar förångarens inkommande och<br>utgående vattentemperaturvärde vid tidpunkten då<br>aktuellt larm registrerade. |

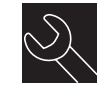

### "AFTER-SALES" HJÄLP meny

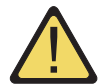

After-sales hjälpmeny innehåller några under-menyer som är skyddade med ett "password". Dessa under-menyer är ej tillgängliga för användaren. De är endast tillgängliga för behörig personal med after-sales kunskap av det aktuella aggregatet.

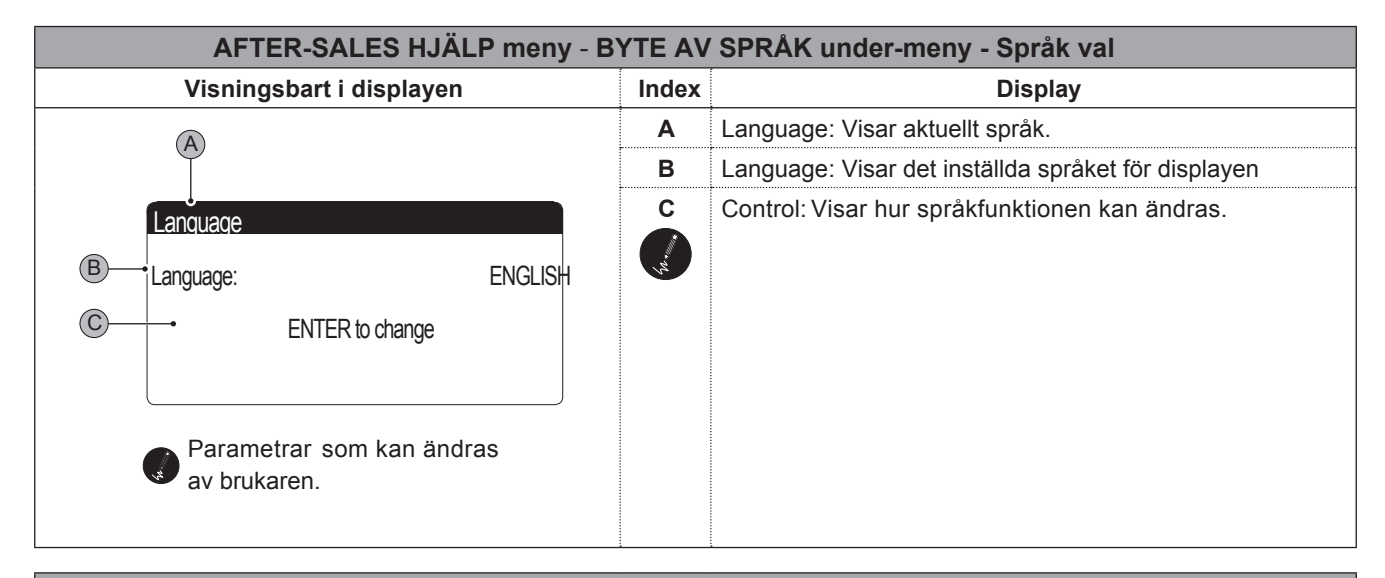

| AFTER-SALES HJÄLP meny - BYTE AV SPRÅK under-meny - Möjliggöra språkval vid uppstart |        |                                                                                                    |  |
|--------------------------------------------------------------------------------------|--------|----------------------------------------------------------------------------------------------------|--|
| Visningsbart i displayen                                                             | Index  | Display                                                                                                    |  |
| A                                                                                    | Α      | Language: Visar aktuellt språk.                                                                                                    |  |
| Language                                                                             | B<br>S | Control: Visar möjligheten att aktivera eller avaktivera språkval vid varje uppstart av aggregatet.                                                                                 |  |
| Disable language mask     at start-up:                                               | NO C   | Display tid: Visar tiden inom vilket det är möjligt att välja<br>system-språket via startfönstret. Om språkvals fönster<br>möjligheten ej är tillgänglig vid uppstart av aggregatet |  |
| C Show mask time:                                                                    | 20s    | kommer denna parameter ej visas.                                                                                                    |  |
| Parametrar som kan ändras av brukaren.                                               |        |                                                                                                    |  |

| AFTER-SALES HJÄLP meny - INFORMATION under-meny - Display av system information                                       |       |                                                                           |  |
|----------------------------------------------------------------------------------------------------|-------|---------------------------------------------------------------------------|--|
| Visningsbart i displayen                                                                                              | Index | Display                                                                   |  |
|                                                                                                    | Α     | Information: Visar information med avseende på systemet                   |  |
| B<br>Information<br>Aermec S.p.A.<br>code:Aerchiller<br>Ver.:1.0 19/03/10<br>Bios:4.35 10/09/09<br>Boot:4.01 13/04/06 | В     | Detta fönster visar en del information länkad till systemets<br>hårdvara. |  |

| AFTER-SALES HJÄLP meny - PANEL ÄNDRING under-meny - Display av panel address |       |                                                    |
|------------------------------------------------------------------------------|-------|----------------------------------------------------|
| Visningsbart i displayen                                                     | Index | Display                                            |
|                                                                              | Α     | Panel ändring: Visar panelens adress               |
| Board switch<br>Unit address:1<br>1                                          | В     | Detta fönster visar addressen till kontrollpanelen |

| AFTER-SALES HJÄLP meny - ARBETSTIMMAR under-meny - Display förångar cirk.pumpens drifttid |       |                                                                                                  |  |
|-------------------------------------------------------------------------------------------|-------|--------------------------------------------------------------------------------------------------|--|
| Visningsbart i displayen                                                                  | Index | Display                                                                                          |  |
| A                                                                                         | Α     | Timräknare: Visar antalet drifttimmar hos de ingående komponenterna:                             |  |
| B Everorator nump 1:                                                                      | В     | Förångar cirk.pump 1: Visar hur många drifttimmar hos pump 1 (om det finns någon), förångare 1.  |  |
| © Evaporator pump 1:<br>© Evaporator pump 2:<br>- h                                       | С     | Förångare cirk.pump 2: Visar hur många drifttimmar hos pump 2 (om det finns någon), förångare 2. |  |
|                                                                                           |       |                                                                                                  |  |

| AFTER-SALES HJÄLP meny - ARBETSTIMMAR under-meny - Display kompressorns drifttid. |       |                                                                               |
|-----------------------------------------------------------------------------------|-------|-------------------------------------------------------------------------------|
| Visningsbart i displayen                                                          | Index | Display                                                                       |
| A                                                                                 | Α     | Timräknare: Visar antalet drifttimmar hos de ingående komponenterna:          |
| Work.hours                                                                        | В     | Circuit 1:Visar antalet kretsar till vilka kompressorn refererar till.        |
| Circuit 1<br>Compressor 1: 0006h<br>Compressor 2: 0003h<br>Compressor 3: - h      | C/D/E | Compressor: Visar hur många drifttimmar hos komp-<br>ressorerna i aggregatet. |

| AFTER-SALES HJÄLP meny - ARBETSTIMMAR under-meny - Display kondensor cirk.pump drifttid |       |                                                                                                  |  |
|-----------------------------------------------------------------------------------------|-------|--------------------------------------------------------------------------------------------------|--|
| Visningsbart i displayen                                                                | Index | Display                                                                                          |  |
| A                                                                                       | Α     | Timräknare: Visar antalet drifttimmar hos de ingående komponenterna.                             |  |
| Work.hours                                                                              | В     | Kondensor 1 cirk.pump: Visar hur många drifttimmar hos pump 1 (om det finns någon), kondensor 1. |  |
| Condenser pump 2:                                                                       | С     | Kondensor 2 cirk.pump: Visar hur många drifttimmar hos pump 2 (om det finns någon), kondensor 2. |  |

## Larmtabell NXW

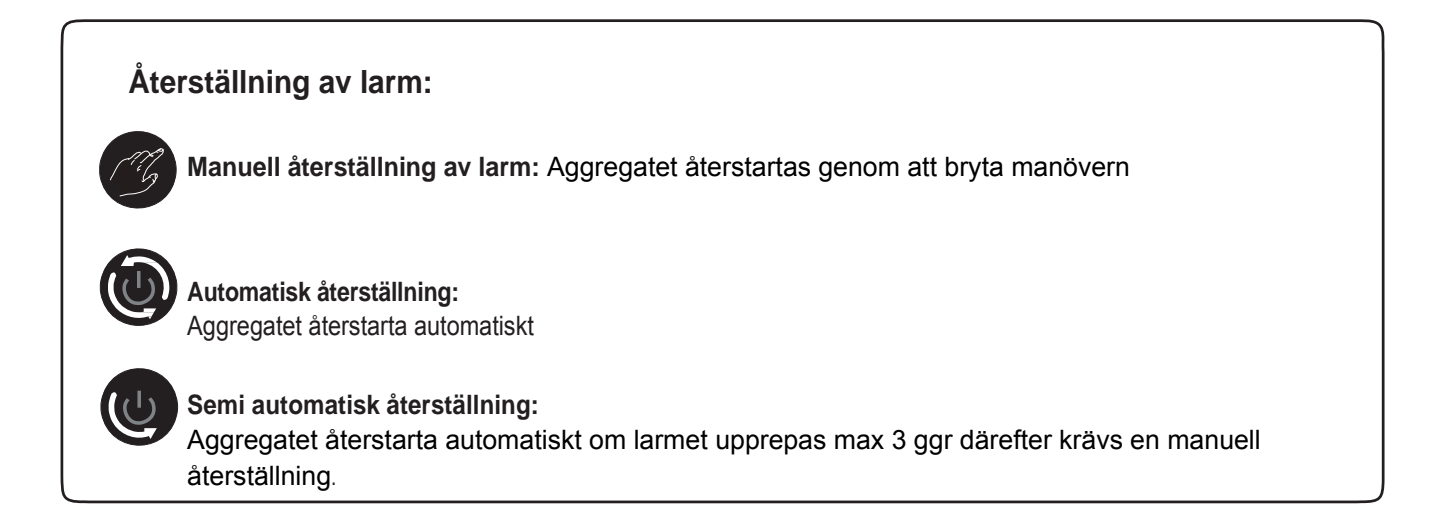

| Larmtabell |          |                                                          |
|------------|----------|----------------------------------------------------------|
| Larmkod    |          | Beskrivning                                              |
| ALG01      | G        | Klockkort trasigt eller ej anslutet                      |
| ALG02      | B        | Expansionskort (minneskort) trasigt                      |
| ALR03      | B        | Allvarligt larm från digital ingång                      |
| ALO04      |          | Slave modul ur funktion                                  |
| ALA05      | B        | Högtryckstransduktor krets 1 avbrott eller inte ansluten |
| ALA06      | TG .     | Högtryckstransduktor krets 2 avbrott eller inte ansluten |
| ALA07      | <u> </u> | Högtryckstransduktor krets 3 avbrott eller inte ansluten |
| ALA08      | <u> </u> | Högtryckstransduktor krets 4 avbrott eller inte ansluten |
| ALA09      |          | Lågtryckstransduktor krets 1 avbrott eller inte ansluten |
| ALA10      | <u>B</u> | Lågtryckstransduktor krets 2 avbrott eller inte ansluten |

| ALARMS summary table |      |                                                                      |
|----------------------|------|----------------------------------------------------------------------|
| Larmkod              |      | Beskrivning                                                          |
| ALA11                | B    | Lågtryckstransduktor krets 3 avbrott eller inte ansluten             |
| ALA12                | B    | Lågtryckstransduktor krets 4 avbrott eller inte ansluten             |
| ALA13                | B    | Inkommande vattengivare förångare avbrott eller inte ansluten (SIW)  |
| ALA14                | B    | Inkommande vattengivare kondensor avbrott eller inte ansluten (SIWH) |
| ALA15                | B    | Vattengivare ut förångare avbrott eller inte ansluten ( SUW )        |
| ALA16                | B    | Vattengivare ut förångare 1 avbrott eller inte ansluten              |
| ALA17                | B    | Vattengivare ut förångare 2 avbrott eller inte ansluten              |
| ALA18                | MG . | Vattengivare ut förångare 3 avbrott eller inte ansluten              |
| ALA19                | B    | Vattengivare ut förångare 4 avbrott eller inte ansluten              |
| ALA20                | B    | Vattengivare ut kondensor 1 avbrott eller inte ansluten (SUWH)       |
| ALA21                | B    | Vattengivare ut kondensor 2 avbrott eller inte ansluten              |
| ALA22                | B    | Vattengivare ut kondensor 3 avbrott eller inte ansluten              |
| ALA23                | B    | Vattengivare ut kondensor 4 avbrott eller inte ansluten              |
| ALA24                | B    | Vattengivare förångare avbrott eller inte ansluten                   |
| ALA25                | B    | Extern temperaturgivare avbrott eller inte ansluten                  |
| ALT26                | B    | Servicelarm kompressor 1 krets 1 ( endast visuellt larm )            |
| ALT26                | B    | Servicelarm kompressor 2 krets1 ( endast visuellt larm )             |
| ALT26                | B    | Servicelarm kompressor 3 krets1 ( endast visuellt larm )             |
| ALT26                | B    | Servicelarm kompressor 1 krets 2 ( endast visuellt larm )            |
| ALT26                | B    | Servicelarm kompressor 2 krets 2( endast visuellt larm )             |
| ALT26                | B    | Servicelarm kompressor 3 krets 2 ( endast visuellt larm )            |
| ALT26                | B    | Servicelarm kompressor 1 krets 3 ( endast visuellt larm )            |

| Larmtabell |           |                                                             |
|------------|-----------|-------------------------------------------------------------|
| Larmkod    |           | Beskrivning                                                 |
| ALT26      | B         | Servicelarm kompressor 2 krets 3 ( endast visuellt larm )   |
| ALT26      | B         | Servicelarm kompressor 3 krets 3 ( endast visuellt larm )   |
| ALT26      | <u>M</u>  | Servicelarm kompressor 1 krets 4 ( endast visuellt larm )   |
| ALT26      | <u>C</u>  | Servicelarm kompressor 2 krets 4 ( endast visuellt larm )   |
| ALT26      |           | Servicelarm kompressor 3 krets 4 ( endast visuellt larm )   |
| ALT27      | B         | Servicelarm kondensorfläkt krets 1 ( endast visuellt larm ) |
| ALT27      | B         | Servicelarm kondensorfläkt krets 1 ( endast visuellt larm ) |
| ALT28      | <u>C</u>  | Servicelarm kondensorpump 1 (endast visuellt larm)          |
| ALT28      |           | Servicelarm kondensorpump 2 (endast visuellt larm)          |
| ALT29      | B         | Servicelarm förångarpump 1 (endast visuellt larm)           |
| ALT29      | <u>C</u>  | Servicelarm förångarpump 2 (endast visuellt larm)           |
| ALC30      | <u>CB</u> | Motorskydd kompressor 1 krets 1                             |
| ALC30      | B         | Motorskydd kompressor 2 krets 1                             |
| ALC30      | G         | Motorskydd kompressor 3 krets 1                             |
| ALC30      | G         | Motorskydd kompressor 1 krets 2                             |
| ALC30      | G         | Motorskydd kompressor 2 krets 2                             |
| ALC30      | B         | Motorskydd kompressor 3 krets 2                             |
| ALC30      | G         | Motorskydd kompressor 1 krets 3                             |
| ALC30      | <u>B</u>  | Motorskydd kompressor 2 krets 3                             |
| ALC30      | <u>C</u>  | Motorskydd kompressor 3 krets 3                             |
| ALC30      | B         | Motorskydd kompressor 1 krets 4                             |
| ALC30      |           | Motorskydd kompressor 2 krets 4                             |

| Larmtabell |                   |                                                 |
|------------|-------------------|-------------------------------------------------|
| Larmkod    |                   | Beskrivning                                     |
| ALC30      | 17 G              | Motorskydd kompressor 3 krets 4                 |
| ALW31      | 1G                | Kompressor krets 1 forcerat stopp via frysskydd |
| ALW31      | MB.               | Kompressor krets 2 forcerat stopp via frysskydd |
| ALW31      | 1 B               | Kompressor krets 3 forcerat stopp via frysskydd |
| ALW31      | MB.               | Kompressor krets 4 forcerat stopp via frysskydd |
| ALW32      | MB.               | Larm avfrostning krets 1 stannat på maxtid      |
| ALW32      | MB.               | Larm avfrostning krets 2 stannat på maxtid      |
| ALW32      | (B                | Larm avfrostning krets 3 stannat på maxtid      |
| ALW32      | MB.               | Larm avfrostning krets 4 stannat på maxtid      |
| ALW33      | MB.               | Pump down krets 1 stannat på max tid            |
| ALW33      | 1G                | Pump down krets 2 stannat på max tid            |
| ALW33      | 1G                | Pump down krets 3 stannat på max tid            |
| ALW33      | 1 <sup>10</sup> 5 | Pump down krets 4 stannat på max tid            |
| ALB34      | 1 B               | Larm lågtryck från lågtryckspressostat krets 1  |
| ALB34      | 1 B               | Larm lågtryck från lågtryckspressostat krets 2  |
| ALB34      | 1 B               | Larm lågtryck från lågtryckspressostat krets 3  |
| ALB34      | MB.               | Larm lågtryck från lågtryckspressostat krets 4  |
| ALB35      |                   | Larm lågtryck från lågtryckstransduktor krets 1 |
| ALB35      |                   | Larm lågtryck från lågtryckstransduktor krets 2 |
| ALB35      |                   | Larm lågtryck från lågtryckstransduktor krets 3 |
| ALB35      |                   | Larm lågtryck från lågtryckstransduktor krets 4 |
| ALB36      | TB                | Larm högtryck från högtryckspressostat krets 1  |

| Larmtabell |   |                                                 |  |
|------------|---|-------------------------------------------------|--|
| Larmkod    |   | Beskrivning                                     |  |
| ALB36      | G | Larm högtryck från högtryckspressostat krets 2  |  |
| ALB36      | B | Larm högtryck från högtryckspressostat krets 3  |  |
| ALB36      | B | Larm högtryck från högtryckspressostat krets 4  |  |
| ALB36      |   | Larm högtryck från högtryckstransduktor krets 1 |  |
| ALB36      |   | Larm högtryck från högtryckstransduktor krets 2 |  |
| ALB36      |   | Larm högtryck från högtryckstransduktor krets 3 |  |
| ALB36      |   | Larm högtryck från högtryckstransduktor krets 4 |  |
| ALP38      |   | Förångarpump 1 flödesvarning inget flöde        |  |
| ALP39      |   | Förångarpump 2 flödesvarning inget flöde        |  |
| ALP40      |   | Förångarpump 1 inget flöde                      |  |
| ALP41      |   | Förångarpump 2 inget flöde                      |  |
| ALP42      | B | Förångarpump 1 motorskydd                       |  |
| ALP43      | B | Förångarpump 2 motorskydd                       |  |
| ALP44      |   | Kondensorpump 1 flödesvarning inget flöde       |  |
| ALP45      |   | Kondensorpump 2 flödesvarning inget flöde       |  |
| ALP46      |   | Kondensorpump 1 inget flöde                     |  |
| ALP47      |   | Kondensorrpump 2 inget flöde                    |  |
| ALP48      | B | Larm frysskydd krets1                           |  |
| ALP48      | B | Larm frysskydd krets 2                          |  |
| ALP48      | B | Larm frysskydd krets 3                          |  |
| ALP48      | B | Larm frysskydd krets 4                          |  |
| ALP49      | B | Larm frysskydd krets1-2                         |  |

| Larmtabell |          |                                                                          |  |
|------------|----------|--------------------------------------------------------------------------|--|
| Larmkod    |          | Beskrivning                                                              |  |
| ALP49      | 17G      | Larm frysskydd krets 3-4                                                 |  |
| ALC50      | <u>B</u> | Larm frysskydd                                                           |  |
| ALC51      |          | Varning avlastning kompressor för att förhindra högtryckslarm krets 1    |  |
| ALC51      |          | Varning avlastning kompressor för att förhindra lågtryckslarm krets 1    |  |
| ALC51      |          | Varning avlastning kompressor för att förhindra frysskyddslarm krets1    |  |
| ALC52      |          | Varning avlastning kompressor för att förhindra högtryckslarm krets 2    |  |
| ALC52      |          | Varning avlastning kompressor för att förhindra lågtryckslarm krets 2    |  |
| ALC52      |          | Varning avlastning kompressor för att förhindrVa lågtryckslarm krets 2   |  |
| ALC53      |          | Varning avlastning kompressor för att förhindra högtryckslarm krets 3    |  |
| ALC53      |          | Varning avlastning kompressor för att förhindra lågtryckslarm krets 3    |  |
| ALC53      |          | Varning avlastning kompressor för att förhindra frysskyddslarm krets 3   |  |
| ALC54      |          | Varning avlastning kompressor för att förhindra högtryckslarm krets 4    |  |
| ALC54      |          | Varning avlastning kompressor för att förhindra lågtryckslarm krets 4    |  |
| ALC54      |          | Varning avlastning kompressor för att förhindra frysskyddslarm krets 4   |  |
| ALC55      |          | Varning avlastning kompressor för att förhindra frysskyddslarm krets 1-2 |  |
| ALC55      |          | Varning avlastning kompressor för att förhindra frysskyddslarm krets 3-4 |  |
| ALC56      |          | Varning avlastning kompressor för att förhindra frysskyddslarm aggregat  |  |
| AL57       | B        | PCOE larm inte anslutet                                                  |  |
| AL58       | MB.      | PCOE larm givare 1                                                       |  |
| AL59       | (B)      | PCOE larm givare 2                                                       |  |
| AL60       | B        | PCOE larm givare 1                                                       |  |
| AL61       | MB.      | PCOE larm givare 1                                                       |  |

| Larmtabell |     |                                                                        |
|------------|-----|------------------------------------------------------------------------|
| Larmkod    |     | Beskrivning                                                            |
| AL62       | B   | I/O mismatch alarm                                                     |
| AL63       | 1 B | Larm motorskydd kondensorpump 1                                        |
| AL64       | B   | Larm motorskydd kondensorpump 2                                        |
| AL65       | B   | Larm motorskydd fläktar krets 1                                        |
| AL66       | B   | Larm motorskydd fläktar krets 1                                        |
| AL67       |     | Larm inget vattenflöde pump1 slave                                     |
| AL68       |     | Larm inget vattenflöde pump 2 slave                                    |
| AL69       |     | Förångarpump inget vattenflöde Varning Slave                           |
| AL70       |     | Förångarpump inget vattenflöde Varning Slave                           |
| AL71       |     | Larm inget vattenflöde kondensorpump 1                                 |
| AL72       |     | Larm inget vattenflöde kondensorpump 2                                 |
| AL73       |     | Kondensorpump 1 varning inget vattenflöde pump 1 slave                 |
| AL74       |     | Kondensorpump 1 varning inget vattenflöde pump 2 slave                 |
| AL75       | B   | Larm BP Lågtryck krets 1                                               |
| AL76       | B   | Larm BP Lågtryck krets 2                                               |
| AL77       | B   | Larm BP Lågtryck krets 3                                               |
| AL78       | 1B  | Larm BP Lågtryck krets 4                                               |
| AL79       | B   | Larm ( slave ) motorskydd förångarpump 1                               |
| AL80       | B   | Larm ( slave ) motorskydd förångarpump 2                               |
| AL81       | B   | Larm temperaturgivare förångare avbrott eller inte ansluten ( slave ). |
| AL82       | B   | Larm gemensam temperaturgivare förångare (utgående)                    |
| AL83       | CB. | Larm gemensam temperaturgivare kondensor (utgående)                    |

| Larmtabell |          |                                                                      |  |
|------------|----------|----------------------------------------------------------------------|--|
| Larmkod    |          | Beskrivning                                                          |  |
| AL84       | B        | Larm ( slave ) motorskydd kondensorpump 1                            |  |
| AL85       | B        | Larm ( slave ) motorskydd kondensorpump 2                            |  |
| AL86       | B        | Larm temperaturgivare retur avbrott eller inte ansluten förångare    |  |
| AL87       | B        | Larm temperaturgivare retur avbrott eller inte ansluten kondensor    |  |
| AL88       | CG .     | Larm temperaturgivare utgående avbrott eller inte ansluten kondensor |  |
| AL89       | CG .     | PCOE offline                                                         |  |
| AL90       | CB .     | PCOE givare 1 avbrott eller inte ansluten ( slave )                  |  |
| AL91       | CG .     | PCOE givare 2 avbrott eller inte ansluten ( slave )                  |  |
| AL92       | B        | PCOE givare 3 avbrott eller inte ansluten ( slave )                  |  |
| AL93       | CG .     | PCOE givare 4 avbrott eller inte ansluten ( slave )                  |  |
| AL94       | B        | PCOE ingen kommunikation mellan PCOE och PCO3 efter 10 sek           |  |
| AL95       | CG .     | PCOE offline                                                         |  |
| AL96       | B        | PCOE givare 1 avbrott eller inte ansluten ( slave )                  |  |
| AL97       | 1B       | PCOE givare 2 avbrott eller inte ansluten ( slave )                  |  |
| AL98       | B        | PCOE givare 3 avbrott eller inte ansluten ( slave )                  |  |
| AL99       | B        | PCOE givare 4 avbrott eller inte ansluten ( slave )                  |  |
| AL100      | B        | PCOE ingen kommunikation mellan PCOE och PCO3 efter 10 sek           |  |
| AL101      | B        |                                                                      |  |
| AL102      | CG .     |                                                                      |  |
| AL103      | CB -     |                                                                      |  |
| AL104      | <u>M</u> |                                                                      |  |
| AL105      | CB -     |                                                                      |  |